Flux de Post-Traitement Photo Notes (février 2016)

> Club Photo Pierrefonds André Charette

## <u>Contenu</u>

- Flux de post-traitement (étapes génériques)
- Étapes avec logiciels utilisés
- Étapes avec Lightroom seulement (description visuelle)

### Flux de post-traitement (étapes génériques)

#### 1) Préparation pour photo de base nettoyée :

- a) Ajustement de la balance des blancs (si photo couleur)
- b) Correction de l'exposition
- c) Corrections de l'objectif (fichier raw)
- d) Redressement de l'horizon
- e) Recadrage de l'image
- f) Suppression des défauts (ménage inclut)
- g) Correction des yeux rouges
- h) Conversion en noir & blanc (optionnel et si fait dans Lightroom)

#### 2) Corrections techniques :

- a) Réduction du bruit (surtout si utilisation subséquente de plug-in)
- b) Augmentation de la netteté/focus

#### 3) Contrôle des tons/lumières/couleurs

- 4) Effets photo
- 5) Effets artistiques

#### 6) Préparation de l'exportation :

- a) Suppression des défauts (au besoin)
- b) Recadrage de l'image (au besoin)
- c) Augmentation de netteté
- d) Réduction du bruit (au besoin)

#### 7) A travers le post-traitement :

- a) Correction/ajustement: global, puis détaillé
- b) Retouche : foncer, puis éclaircir
- c) Montage

# <u>Étapes avec logiciels utilisés</u>

| 1) | Préparation pour photo de base nettoyée : |                                                   |                                                    |  |
|----|-------------------------------------------|---------------------------------------------------|----------------------------------------------------|--|
|    | a)                                        | Lightroom / Réglages de base / BB :               | Sélection ou                                       |  |
|    |                                           |                                                   | Pipette ou                                         |  |
|    |                                           |                                                   | Température                                        |  |
|    | b)                                        | Lightroom / Réglages de base / Tonalité :         | Exposition                                         |  |
|    | C)                                        | Lightroom / Corrections de l'objectif / Basique : | Activer le profil de correction                    |  |
|    |                                           |                                                   | Supprimer l'aberration chromatique                 |  |
|    | d)                                        | Lightroom / Outil Recadrer et redresser :         | Angle ou                                           |  |
|    |                                           |                                                   | curseur                                            |  |
|    | e)                                        | Lightroom / Outil Recadrer et redresser :         | recadrage avec souris                              |  |
|    |                                           |                                                   | (rapport L/H de recadrage peut être contraint)     |  |
|    | f)                                        | Lightroom / Outil Suppression des défauts :       | dupliquer ou                                       |  |
|    |                                           |                                                   | corriger                                           |  |
|    |                                           | Pour défauts plus compliqués :                    | ON1 Perfect Eraser                                 |  |
|    | g)                                        | Lightroom / Outil Correction des yeux rouges      |                                                    |  |
|    | h)                                        | Lightroom / TSL / Saturation :                    | tous les curseurs à -100, pour conversion N&B      |  |
| 2) | Corrections techniques :                  |                                                   |                                                    |  |
|    | a)                                        | Lightroom / Détail / Réduction du bruit :         | Couleur : curseur 20 max                           |  |
|    | -                                         | -                                                 | Zoomer à 100%                                      |  |
|    |                                           |                                                   | Luminance : effet de plastification à éviter (alt) |  |
|    |                                           |                                                   | (20 max)                                           |  |
|    |                                           |                                                   | Détail (85 max)                                    |  |
|    |                                           |                                                   | Contraste (50 max)                                 |  |
| 3) | Cor                                       | ntrôle des tons/lumières/couleurs :               |                                                    |  |
| -, | 2)                                        | Lightroom / Réglagos de base / Topolité :         | Noire (alt)                                        |  |
|    | d)                                        | Lightroom / Reglages de base / Tonante :          | Noirs (alt)                                        |  |
|    |                                           |                                                   |                                                    |  |
|    |                                           |                                                   | Umbres                                             |  |
|    | 1.3                                       |                                                   | Hautes lumieres                                    |  |
|    | b)                                        | Lightroom / Reglages de base / Presence :         | Clarte (30 max)                                    |  |
|    |                                           |                                                   | vibrance (couleur peau) ou                         |  |
|    |                                           |                                                   | Saturation (sans couleur peau)                     |  |
|    | C)                                        | Lightroom / Outil Pinceau de retouche*            | (pour retouches localisées)                        |  |
|    | d)                                        | Lightroom / Outil Filtre Gradué ou Radial*        |                                                    |  |
|    | e)                                        | Topaz Clarity                                     |                                                    |  |

(\*) Peut aussi être utilisé pour effets photo/artistiques

#### 4) Effets photo :

- a) NIK Color Efex
- b) NIK Silver Efex
- c) ON1 Effects
- d) ON1 Portrait

## 5) Effets artistiques :

- a) Topaz Simplify
- b) Topaz Impression
- c) Topaz Glow
- d) Topaz Texture

#### 6) **Préparation de l'exportation** :

| a) | Lightroom / Outil Suppression des défauts : | dupliquer ou                                    |
|----|---------------------------------------------|-------------------------------------------------|
|    |                                             | corriger                                        |
| b) | Lightroom / Outil Recadrer et redresser :   | recadrage avec souris                           |
|    |                                             | (rapport L/H de recadrage peut être contraint)  |
| c) | Lightroom / Détail / Netteté :              | Rayon à 0.8 (lignes définies) ou 1.3 (portrait) |
|    |                                             | Zoomer à 100%                                   |
|    |                                             | Augmenter le gain sans créer du bruit (alt)     |
|    |                                             | Détail (80 max)                                 |
|    |                                             | Masquage (alt)                                  |
|    |                                             |                                                 |

ou

Topaz Detail

## Étapes avec Lightroom seulement (description visuelle)

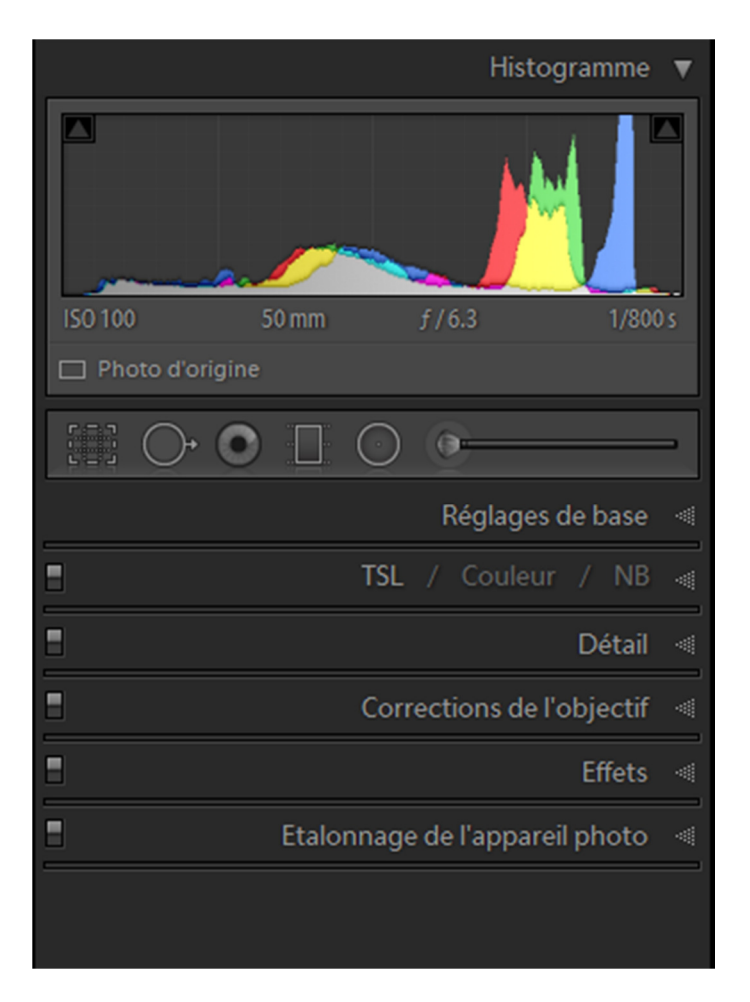

Figure 1 Panneau de Développement (Lightroom)

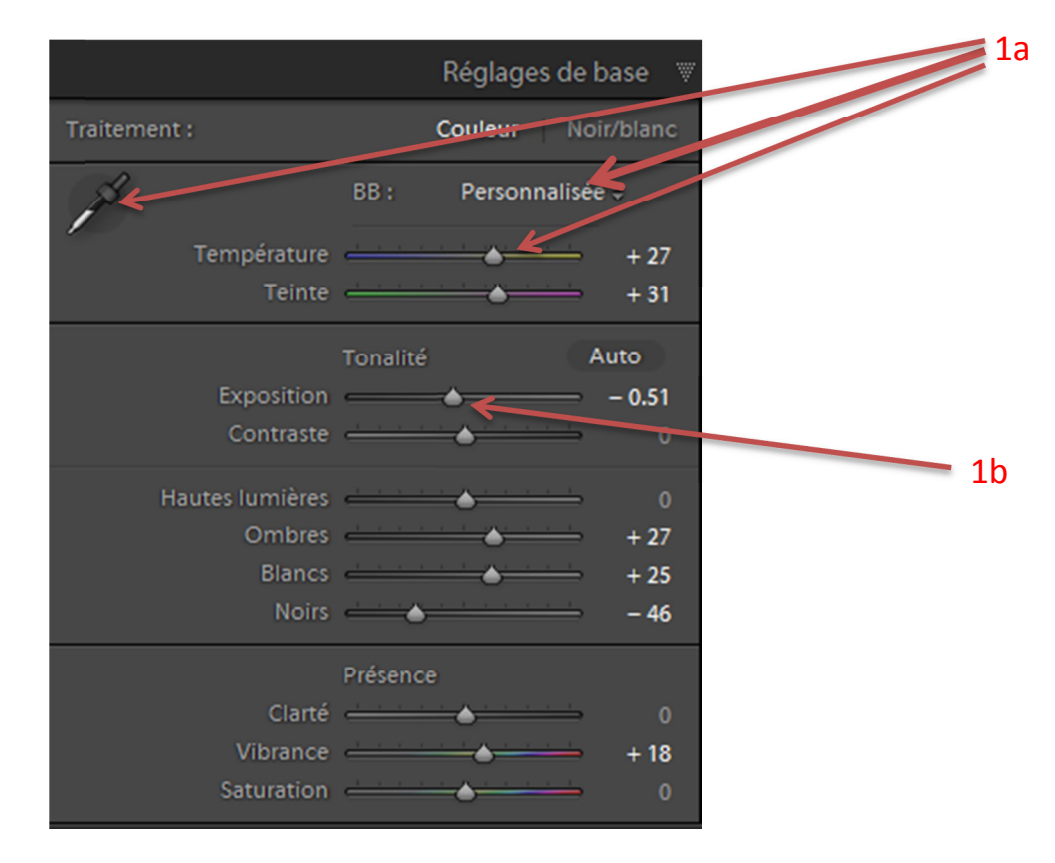

Figure 2 Réglage de base (BB+Exposition)

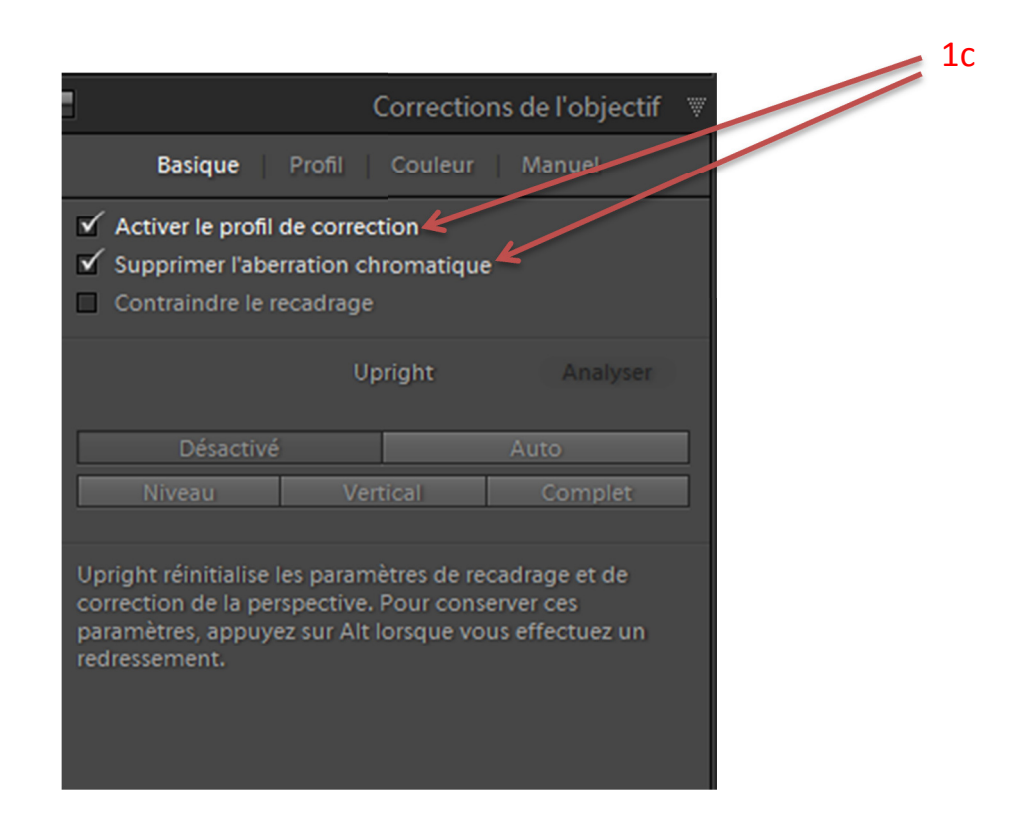

Figure 3 Corrections de l'objectif

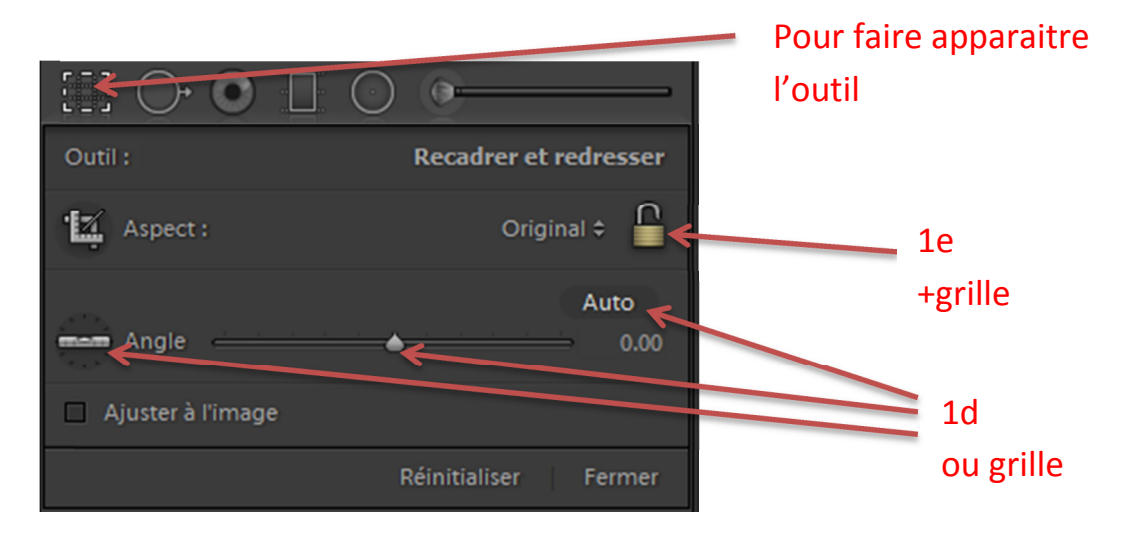

Figure 4 Outil Recadrer et redresser

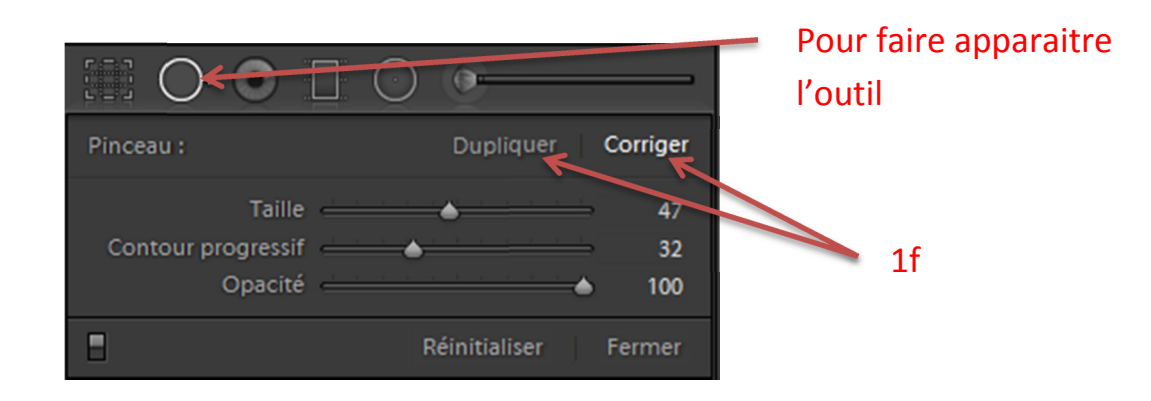

Figure 5 Outil Suppression des défauts

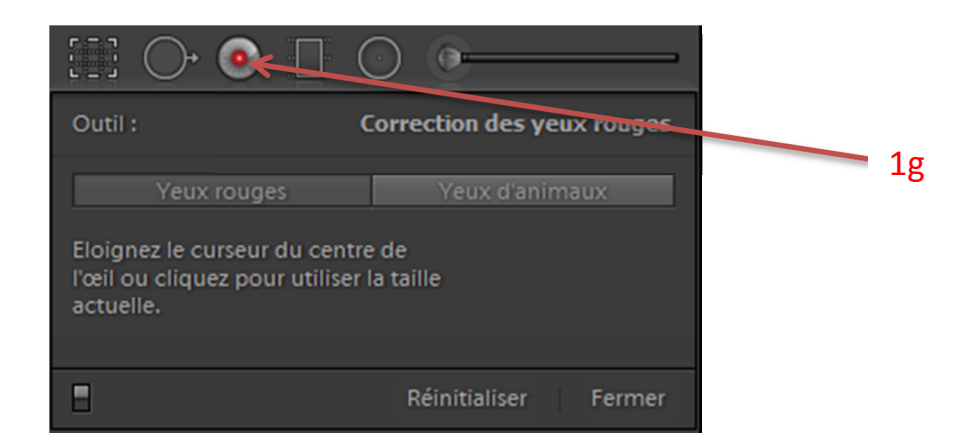

Figure 6 Outil Correction des yeux rouges

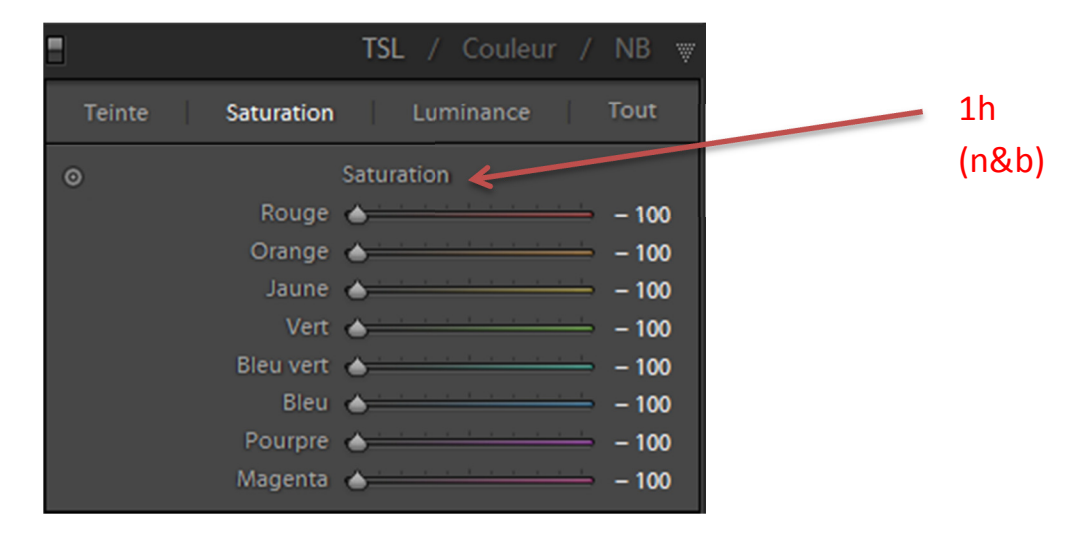

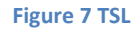

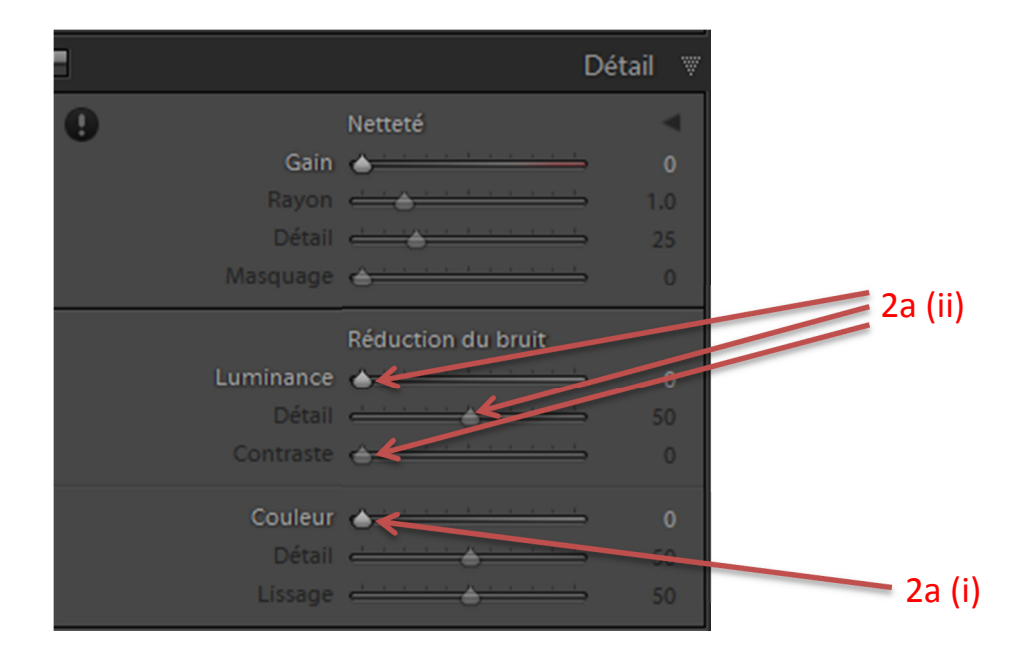

Figure 8 Détail (Réduction du bruit)

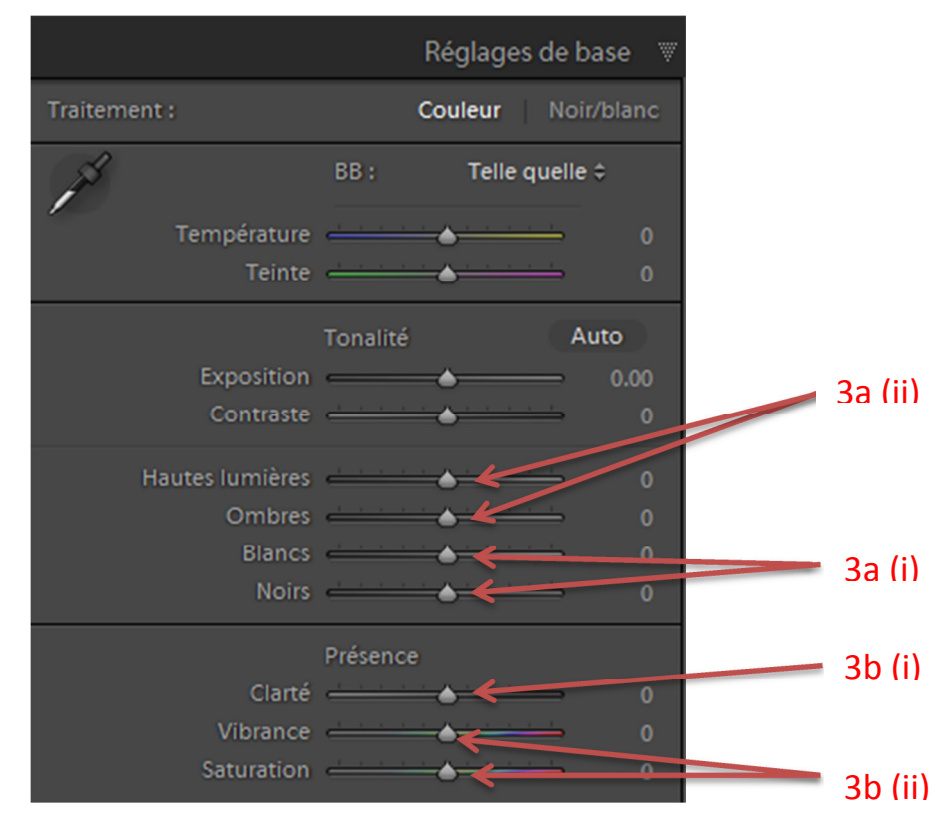

Figure 9 Réglage de base (tons/lumières/couleurs)

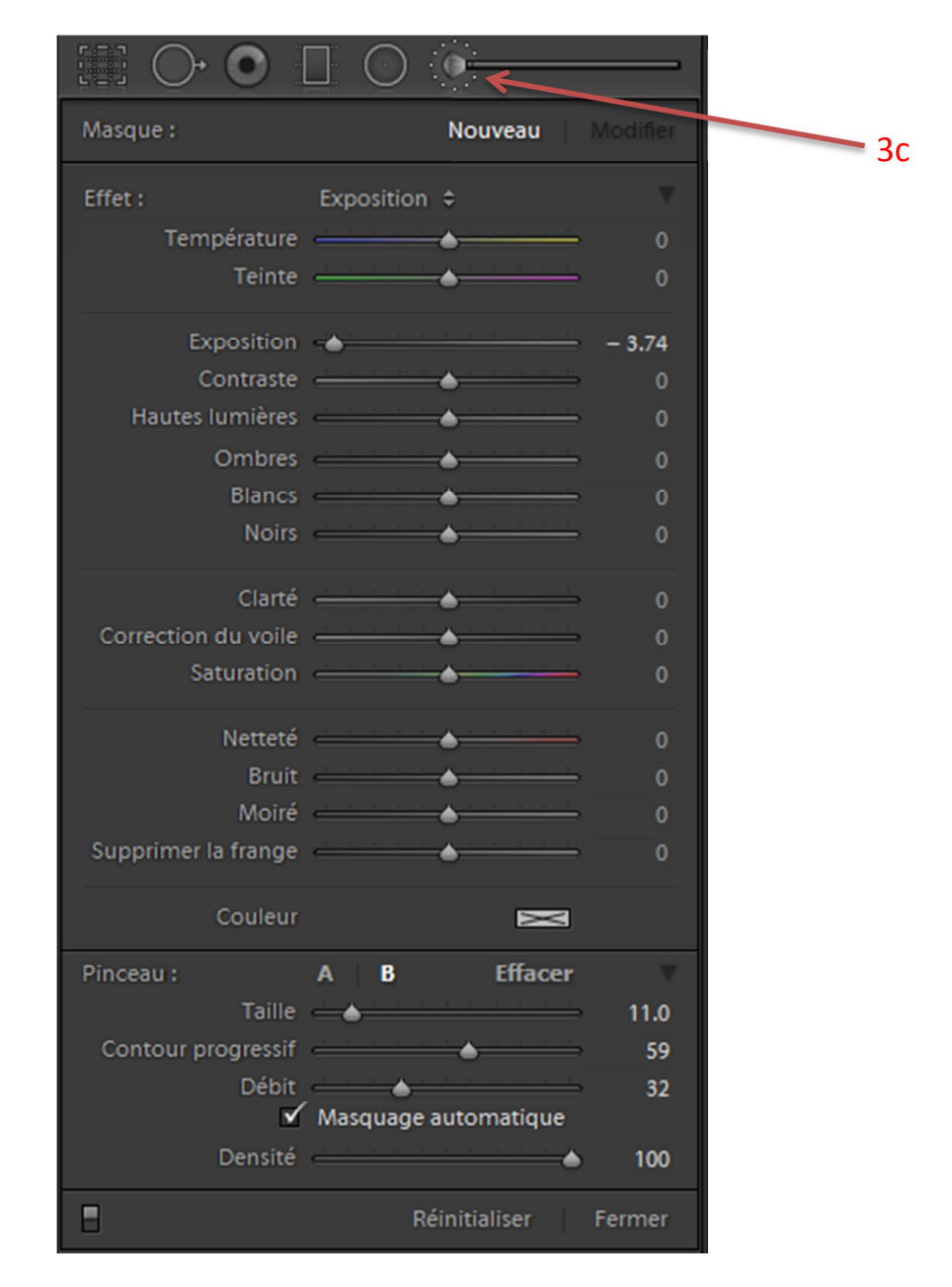

Figure 10 Outil Pinceau de retouche

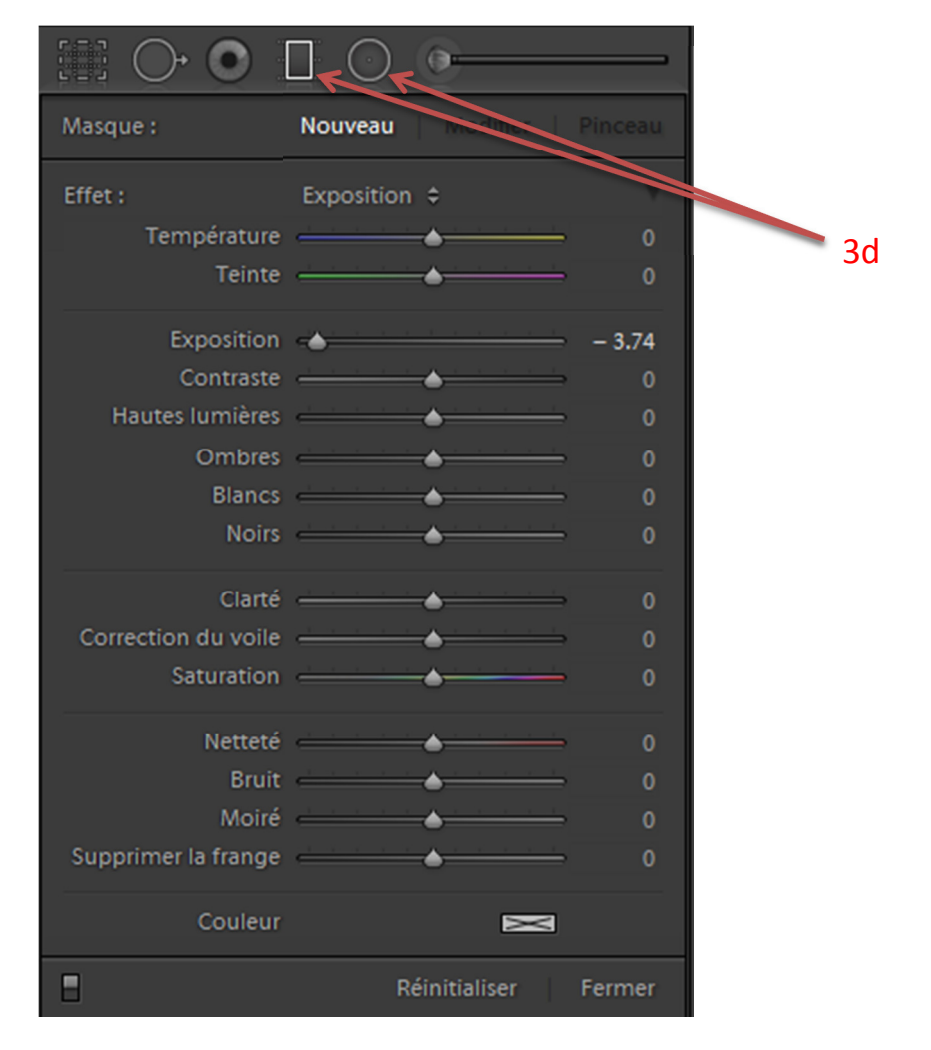

Figure 11 Outil Filtre Gradué (ou Radial)

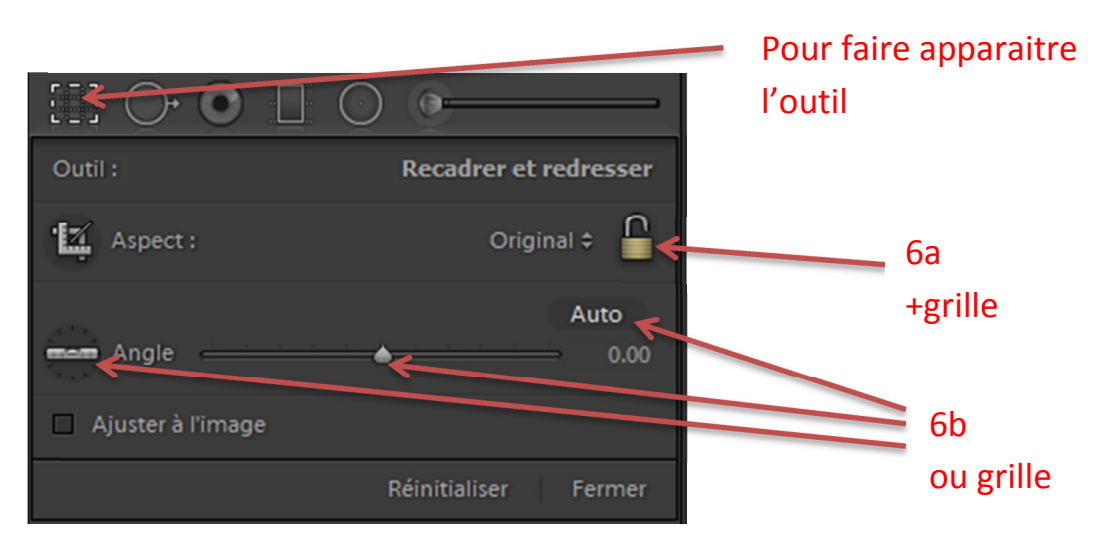

Figure 12 Outil Recadrer et redresser

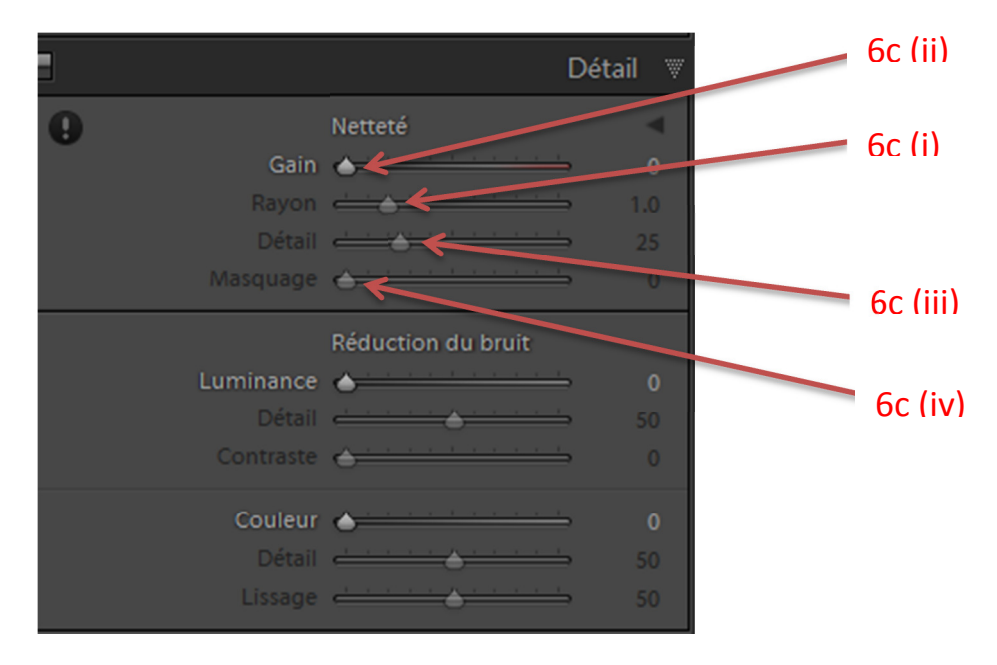

Figure 13 Détail (Netteté)